## Kinco Demoprojekt

## MT4434TE

Was ist das MT4434TE Demoprojekt? Wie starte ich das Demoprojekt?

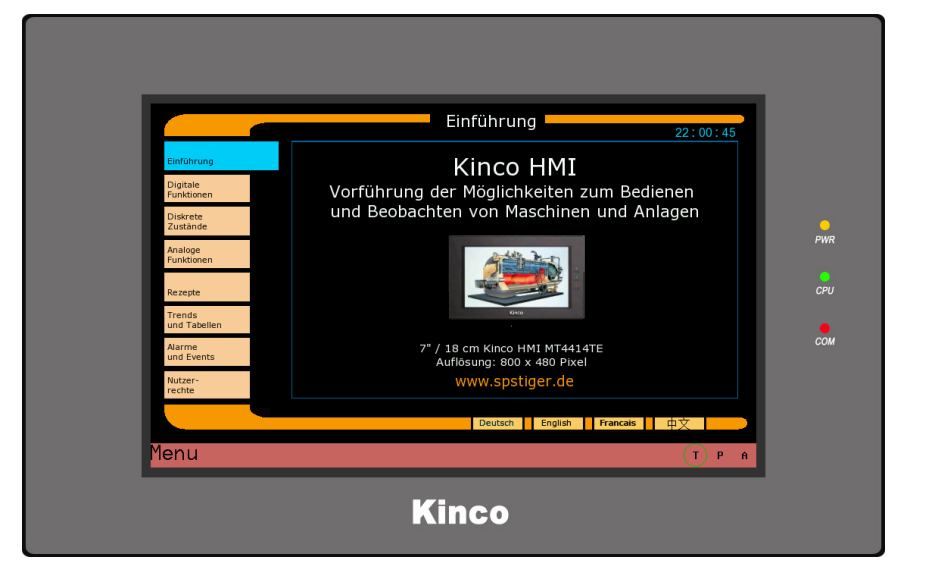

Was ist das MT4434TE Demoprojekt?

Wir haben für Sie in Kinco HMIware ein umfangreiches Demoprojekt erstellt. Darin ist beispielhaft zum einen die Verbindung zu verschiedenen SPS konfiguriert. Zusätzlich finden Sie unterschiedliche HMI-Bilder mit wichtigen HMI-Elementen der Kinco HMI. Die Elemente sind in Bildern gruppiert und beschrieben.

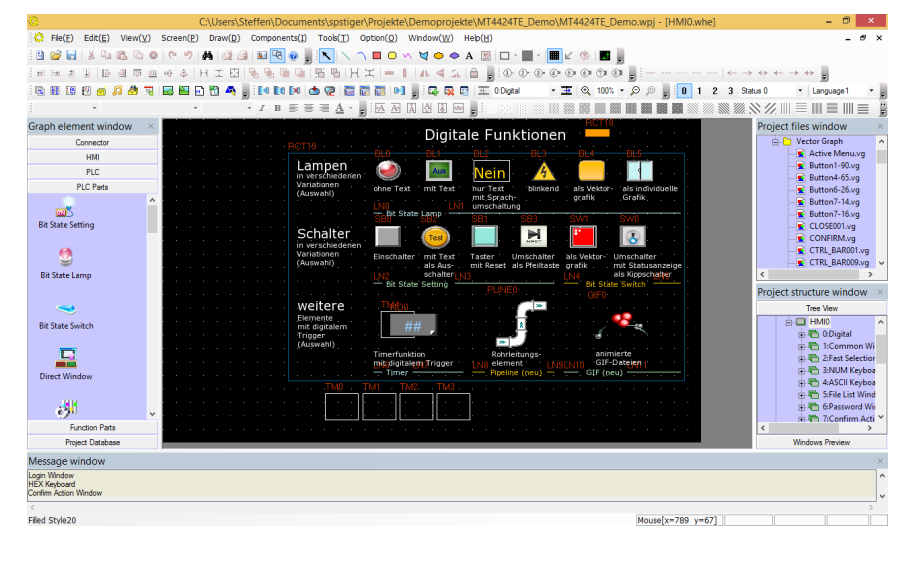

## Wie starte ich das Demoprojekt?

Installieren Sie Kinco HMIware. Öffnen Sie das Demoprojekt aus dem Demo-Ordner in Kinco HMIware. Im Menü "Tools" können Sie unter "Offline Simulation" das Projekt **an Ihrem PC simulieren**. Wenn Sie ein MT4434TE haben, können Sie es per "Download" auch auf das HMI übertragen. Wenn Sie Änderungen am Projekt gemacht haben, müssen Sie vor dem Start "Compile" aufrufen.

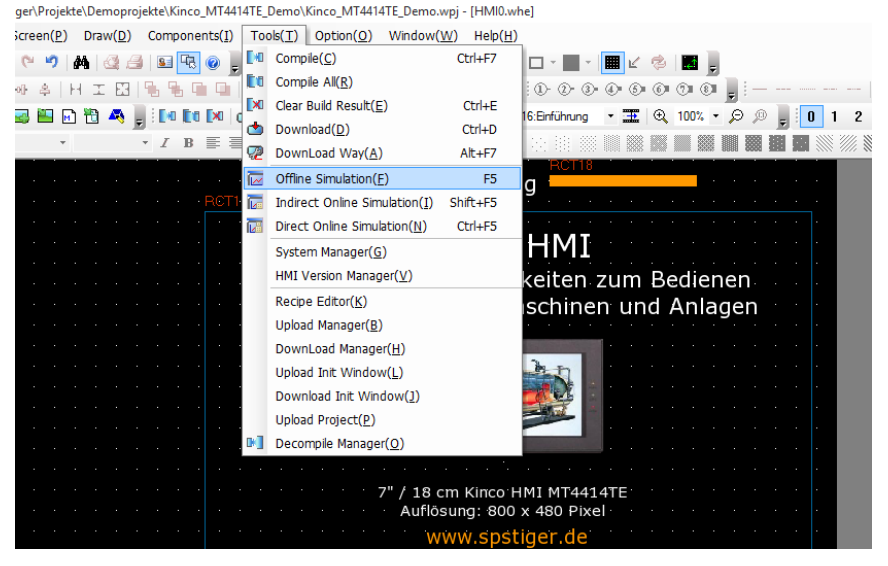